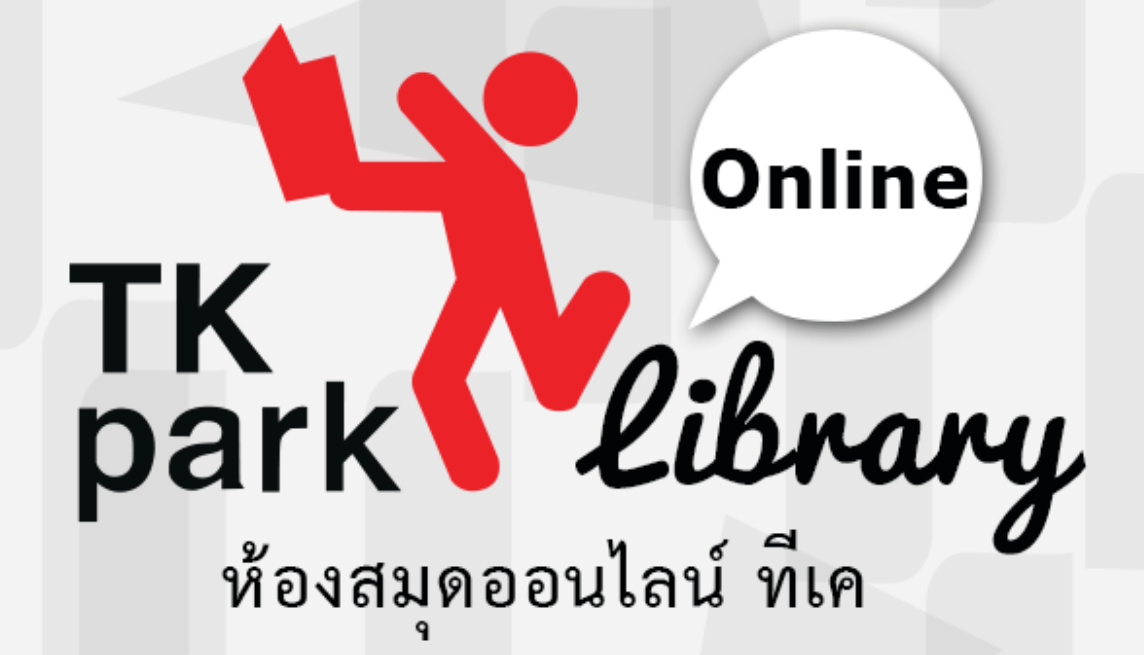

## **TK Public Online Library**

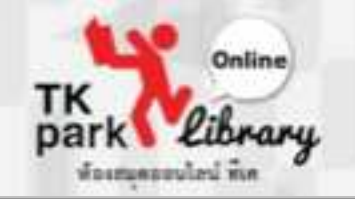

อุทยานการเรียนรู้ TK park ยกระดับบริการใหม่ที่สะดวกรวดเร็ว ตอบโจทย์ ไลฟ์สไตล์ในยุคดิจิทัล กับบริการใหม่ล่าสุดแอปพลิเคชัน "TK Public Online Library" บนอุปกรณ์ Smart device ระบบปฏิบัติการ iOS และ Android ที่ทำให้ท่าน สามารถยืม-คืน-อ่าน หนังสือได้ง่ายๆ ทุกที่ ทุกเวลา

คุณสมบัติ :

- พบหนังสือและนิตยสารกว่า 1,000 เล่ม จากสำนักพิมพ์ชั้นนำ อาทิ อมรินทร์, เนชั่นบุ๊คส์, นานมีบุ๊คส์, มติชน, แปลน ฟอร์ คิดส์ ฯลฯ
- หนังสือ และสื่อการเรียนรู้ที่จัดทำโดย สำนักงานอุทยานการเรียนรู้
- เนื้อหาหลากหลาย อาทิ ธุรกิจและการลงทุน, การเมือง, ท่องเที่ยว, สุขภาพ, งานอดิเรก จิตวิทยาและการพัฒนาตนเอง, นวนิยาย, ธรรมะและปรัชญา, ความรู้ทั่วไป ฯลฯ
- สามารถ ยืม-คืน-จอง-อ่าน หนังสือที่ต้องการได้ ง่ายเสมือนอยู่ใน ห้องสมุดจริง (ระเบียบการยืม-คืน ตามที่ระบบกำหนด)
- อ่านไป ดาวน์โหลดไป ไม่ต้องรอให้ดาวน์โหลดเสร็จก่อน
   อ่านได้โดยไม่ต้องต่ออินเตอร์เน็ตเมื่อดาวน์โหลดหนังสือเสร็จแล้ว
- ค้นหาจากชื่อหนังสือ นิตยสาร ผู้แต่ง หรือหมวดหมู่ของหนังสือได้
- รองรับอุปกรณ์ทั้ง แท็บเล็ต และมือถือ ในระบบปฏิบัติการ iOS และ Android

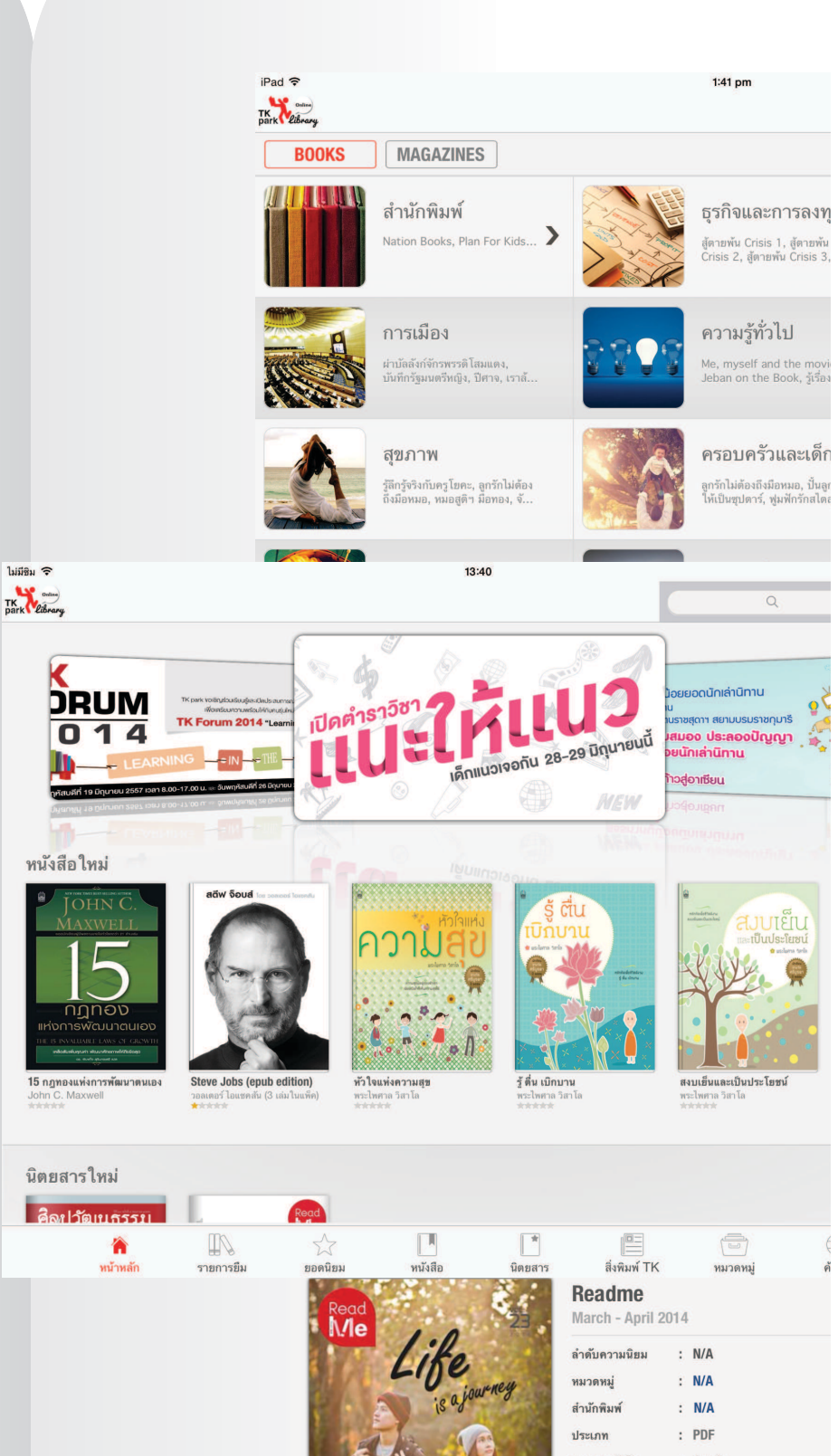

# ลงทะเบียนเข้าใช้ระบบ TK Public Online Library

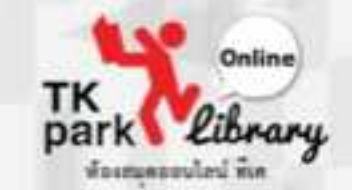

1

ดาวน์โหลด Application ผ่าน App Store (iOS) หรือ Google Play (Android) โดยสืบค้นคำว่า "TK park Online Library" เมื่อดาวน์โหลดเรียบร้อยแล้วกดเข้า App "TK Library"

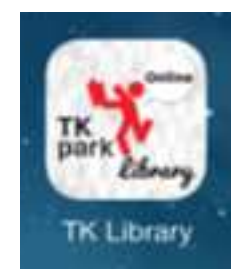

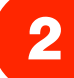

### เลือก "สร้างบัญชีใหม่" เพื่อลงทะเบียนเข้าใช้งาน

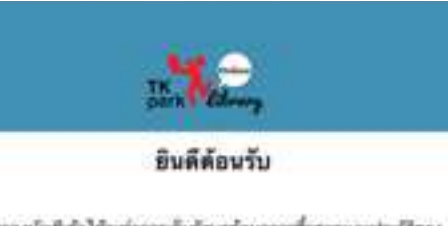

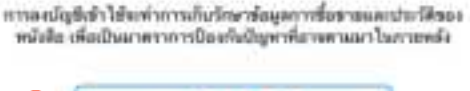

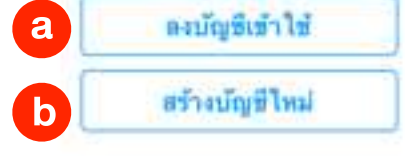

ດາາສະລັດແມ້ລູຮ໌ OOKBEE ໃນມີຄ່າໃຫ້ຈ່າຍໃດໆທີ່ເສັ້ນ ອື່ວທີ່ເນັກຼຢືແຫ່ນການ ເກັບຮ້ອມູກຫນັດໃຫຍວດມາອິກໃຈ້ແລະສາມາດນຳໃນໃຫ້ການໂຄ້ມາລຸບໍ່ກາດເຊັ່ນໆ

> สามรถเนียบการได้ที่ เมื่อนไขการเล็การ ในต้องการองบัญชีไข้งาน? ชำนองบัญชีไปก่อน

ກາສາເນນຈະກຳການຄົນ UUID ສອຍອາໂອເອກແທ້ອະນິນການສິນພົມອອ ອ້ານໜ້ອອາເຫດອີກ....

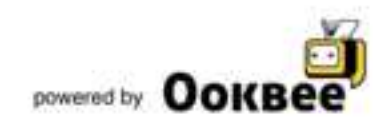

a. <mark>ลงบัญชีเข้าใช้</mark> - กรณีถ้ามี Username และ Password แล้ว

b. <mark>สร้างบัญชีใหม่</mark> - กรณีถ้ายังไม่เคย ลงทะเบียนมาก่อน และไม่มี Username และ Password 3

4

#### กรอกข้อมูลให้ครบ และกด "ลงทะเบียน"

|      |                                                | ลงทะเ                                                                                                    | บยน                          |         | - |      |
|------|------------------------------------------------|----------------------------------------------------------------------------------------------------|------------------------------|---------|---|------|
| 1    | ła                                             | 11/10/10/10                                                                                                    | 10                           |         |   |      |
| 4    | ຕາມສຽນ                                         |                                                                                                    | 10                           |         | ] |      |
| 1    | វិយា                                           | -per-sector                                                                                                    | 10.                          |         |   |      |
| 1.7  | เพ็มผ่าน                                       | -per-period                                                                                                    | 19                           |         |   |      |
| 1    | ในถึงชพิสล่าง                                  | rportada                                                                                                    | 40.                          |         |   |      |
|      | เมาอเลขมีครประ                                 | vera                                                                                                    |                              |         | 1 |      |
|      |                                                | stavla                                                                                                    | าารเพิ่งว่า                  |         |   |      |
|      | ຼະຍຸດເອັ                                       | in                                                                                                    | nem                          | ะเบียง  |   |      |
| 1.00 |                                                |                                                                                                    |                              |         |   |      |
| 1    | โกร่าวสารรวก TR                                | C Park                                                                                                    |                              |         |   |      |
| 1    | hainsenson D<br>antenäetternet                 | K Park<br>nideibeiliteelte                                                                                                    | ייי בעולודערוי               | TK Park |   |      |
|      | ในข่าวสารขาก Ti<br>อาซิกอได้ในสาวส             | K Park                                                                                                    | și na n felor a na           | TK Park |   |      |
| ระบบ | ณาระเข้าสู่เ                                   | K Park<br>Middendaria<br>KÜNKÄ                                                                                                    | inambais ea                  | TK Park |   |      |
| ระบบ | ดสาวสารราช 17<br>เกลาะได้ใจการร<br>เจะเข้าสู่เ | K Park                                                                                                    | *10001001 vn<br>1<br>•••     | TK Park |   |      |
| ระบบ | ดสาวสารการ 17<br>แจะเข้าสู่เ                   | K Park                                                                                                    | *nænbæg ve<br>īn             | TK Park |   |      |
| SEUU | ดสาวสาขาร 10<br>เกละเข้าสู่เ<br>1              | K Park<br>หนักหลั                                                                                                    | *างการขางกา<br>in<br>**      | TK Park |   | 小田   |
| SEUU | มีสาวสาขาร 10<br>เจะเข้าสู่เ                   | K Park<br>หน้าหลั<br>เนียะใ                                                                                                    | roantaay va<br>In<br>Kuu     | TK Park |   | は一部で |
| SEUU | มีสาวสาขาร 10<br>เจะเข้าสู่เ                   | <pre>K Park Multi-cideofe Kuinkä Kuinkä </pre>                                                                                                    | *างการสาว จาก<br>โก<br>หันเน | TK Park |   | は重要  |
| SEUU |                                                | <pre>K Park Multi-ciduete HUTHA HUTHA HUT</pre> | erantear en                  |         |   |      |
| S:UU |                                                | K Park                                                                                                    | errenteer ee                 |         |   |      |
| S:UU |                                                | K Park                                                                                                    |                              |         |   |      |

# หน้าหลัก Application " TK Public Online Library"

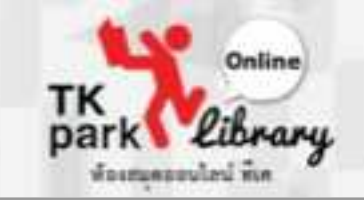

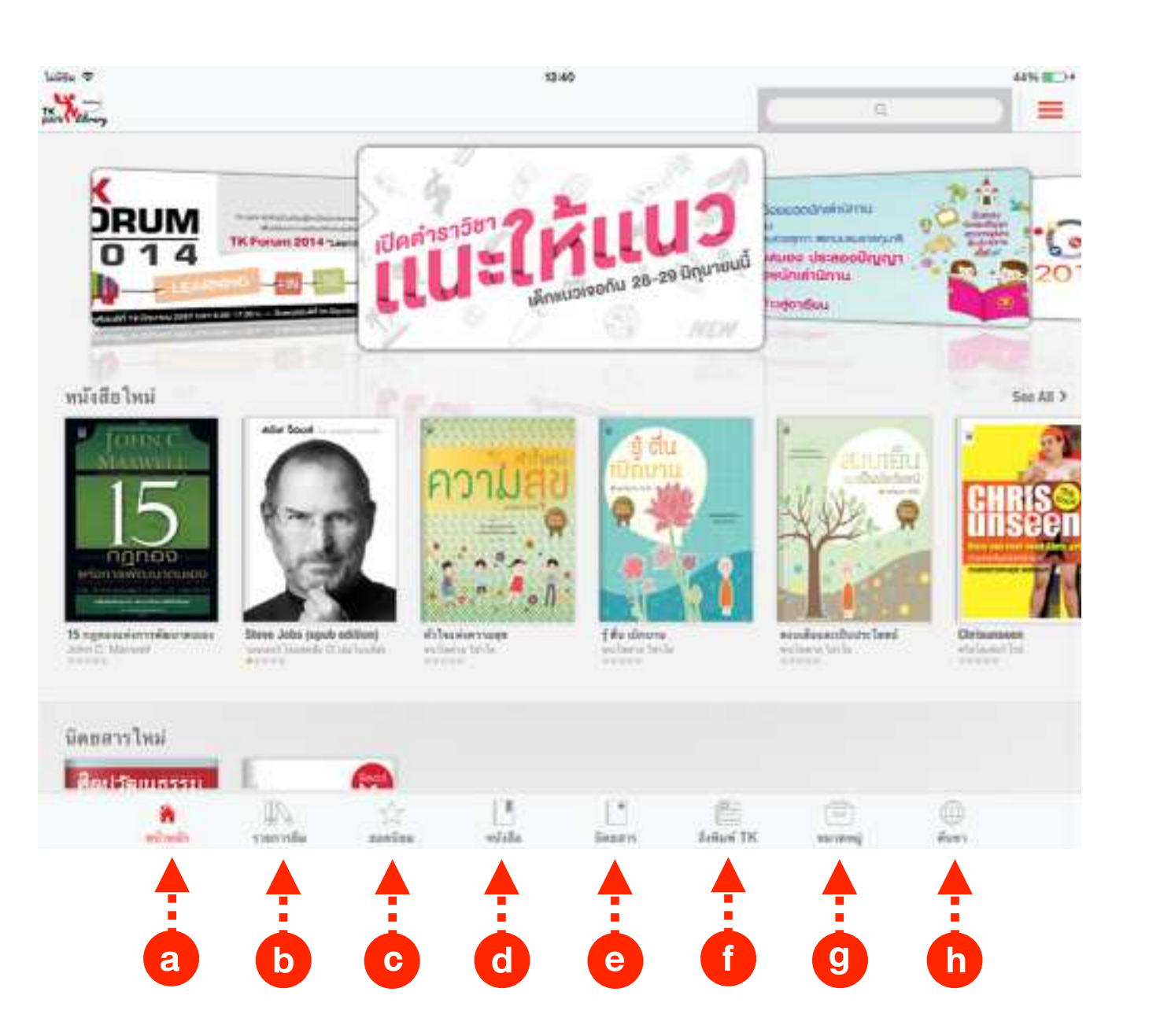

หน้าหลัก Application " TK Public Online Library"

- หน้าหลัก หน้าเริ่มต้น ที่จะแสดงข้อมูลหนังสือ นิตยสารใหม่
   และหนังสือแนะนำ
- **b. <mark>รายการยืม</mark> รายการหนังสือและนิตยสารทั้งหมดที่ยื**ม
- **c. ยอดนิยม** อันดับหนังสือและนิตยสารยอดนิยม
- **d. หนังสือ** แสดงรายชื่อหนังสือ
- e. นิตยสาร แสดงรายชื่อนิตยสาร
- f. สิ่งพิมพ์ TK แสดงรายชื่อหนังสือ ที่จัดพิมพ์โดย TK park
   g. ทมวดหมู่ แสดงหมวดหมู่ของหนังสือและนิตยสารที่มีทั้งหมด
   h. ค้นทา ค้นหาหนังสือและนิตยสารตามชื่อหนังสือ ผู้แต่ง และสำนักพิมพ์

# หน้าหลัก Application " TK Public Online Library"

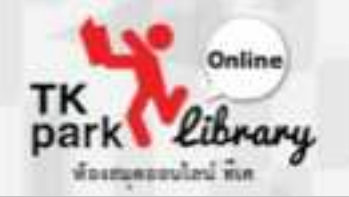

## เมื่อกดเข้าไปที่หน้าหนังสือแต่ละเล่มจะปรากฎข้อมูลดังนี้

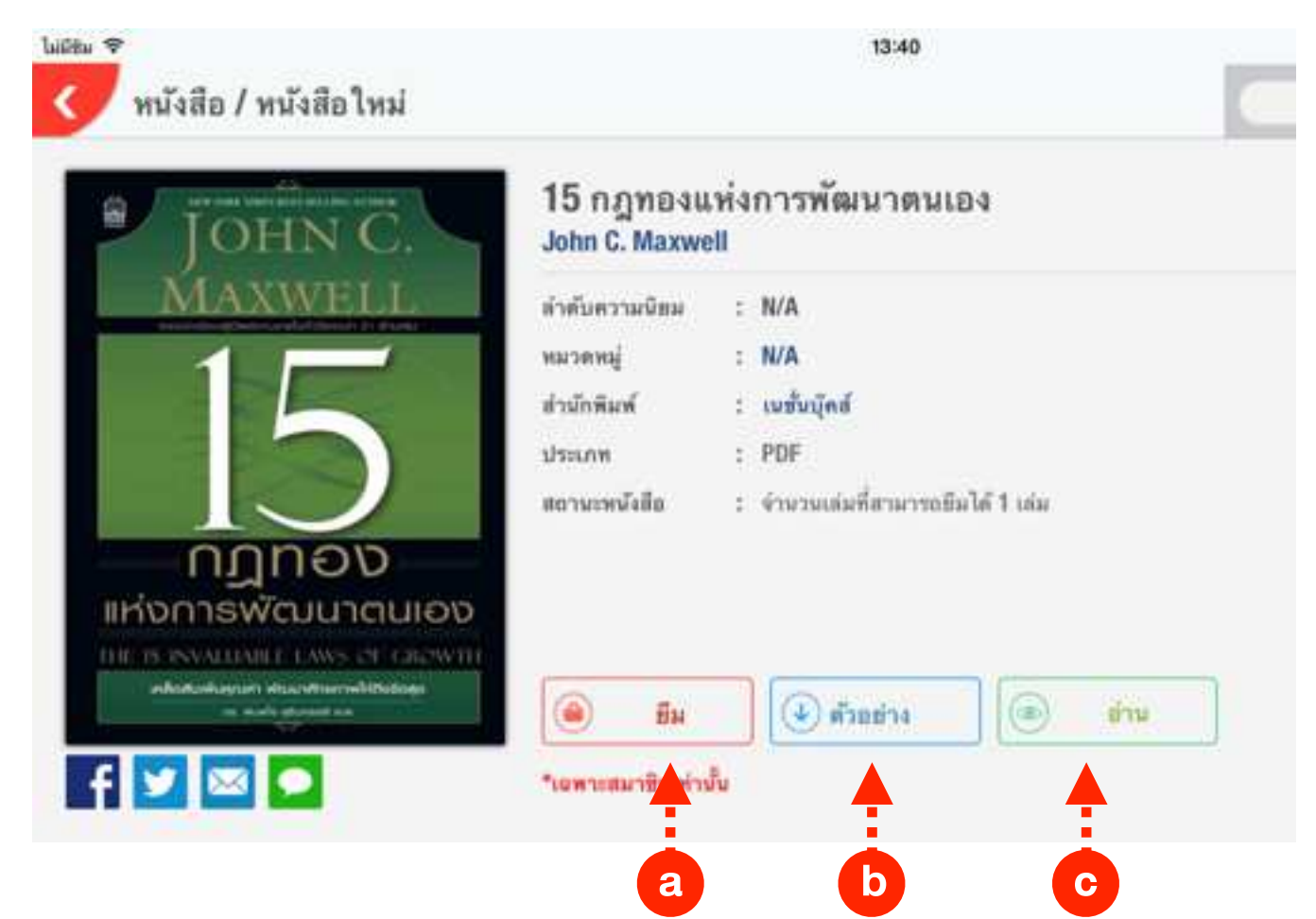

 a. ยืม – กดเพื่อทำการยืมหนังสือ
 b. ตัวอย่าง – กดเพื่อดูตัวอย่างของหนังสือ (10 เปอร์เซ็นของหนังสือ)
 c. อ่าน – กดเพื่อต้องการอ่านหนังสือ Online (ระบบจะไม่โหลดหนังสือ เก็บไว้ในเครื่อง และจะคืนหนังสือเข้าระบบเมื่อกดปิดหน้าจอการอ่าน)

# หน้าหลัก Application " TK Public Online Library"

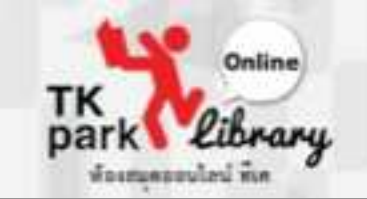

🛑 เมนู "การตั้งค่า" (สัญลักษณ์ 🗮 มุมขวาบน) เมื่อเลือกจะปรากฎข้อมูล ดังนี้

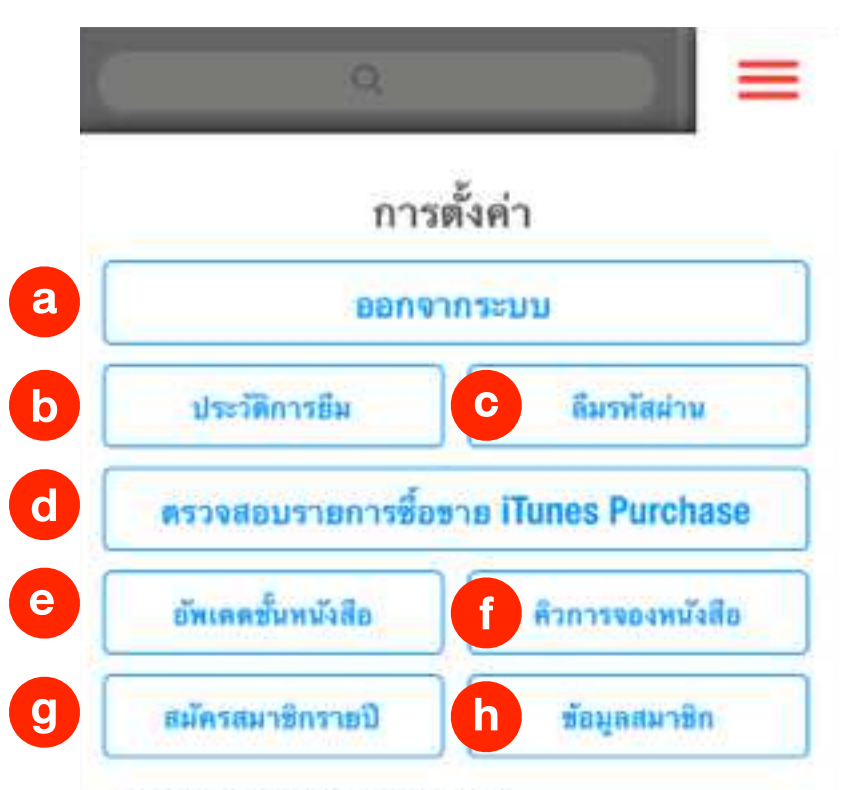

Account: theerada@tkpark.or.th UUID: 14E7C59A-6AB1-4C56-B508-0C09946C13AA Version: 3.1.1 © 2013 Ookbee Ltd. © 2014 TK PARK. All rights reserved. For support: onlinelib@tkpark.or.th powered by a. ออกจากระบบ / เข้าสู่ระบบ – กดเพื่อลงชื่ออกจากระบบ / เข้าใช้ระบบ

- **b. ประวัติการยืม** กดเพื่อค้นหาประวัติการยืม–คืน
- **c. ลืมรหัสผ่าน** กดเมื่อกรณีลืมหรัสผ่าน โดยระบบจะส่งรหัสผ่านใหม่กลับมาทาง email
- d. ตรวจสอบรายการซื้องายทาง iTunes Purchase กดเพื่อตรวจสอบสถานะการซื้องาย
  - การบอกรับเป็นสมาชิก (<mark>ยังไม่เปิดให้บริการ)</mark>
- e. อัพเดทชั้นหนังสือ กดเพื่อดึงข้อมูลรายการยืมล่าสุด
- **f. คิวการจองหนังสือ** กดเพื่อดูคิวการจองหนังสือที่สมาชิกทำจองไว้
- g. สมัครสมาชิกรายปี กดเพื่อสมัครสมาชิกรายปี (ยังไม่เปิดให้บริการ)
- **h. ช้อมูลสมาชิก** กดเพื่อดูง้อมูลสมาชิก

# การยืม – คืน หนังสือ / นิตยสาร

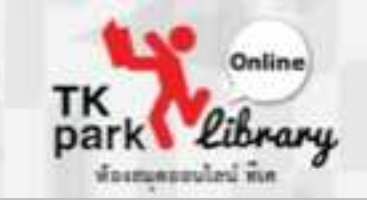

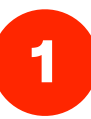

#### กดเลือกหนังสือที่ต้องการยืม/นิตยสาร

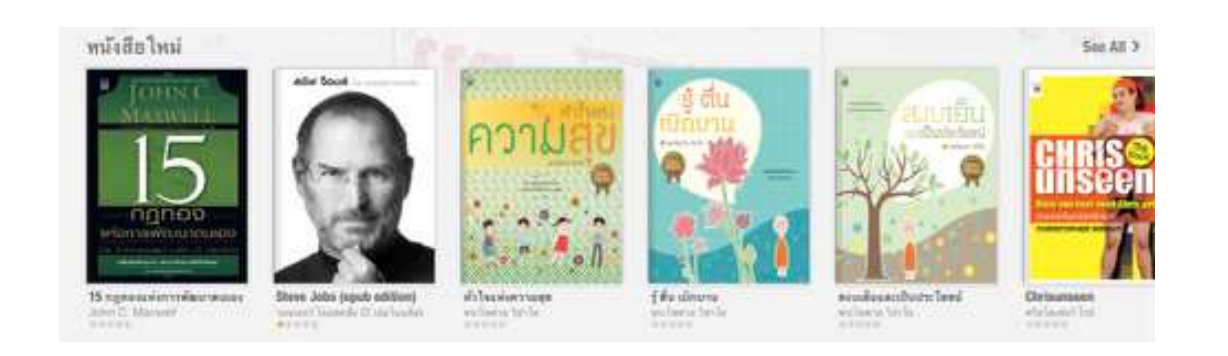

2 กด "ยืม" เพื่อทำการยืม

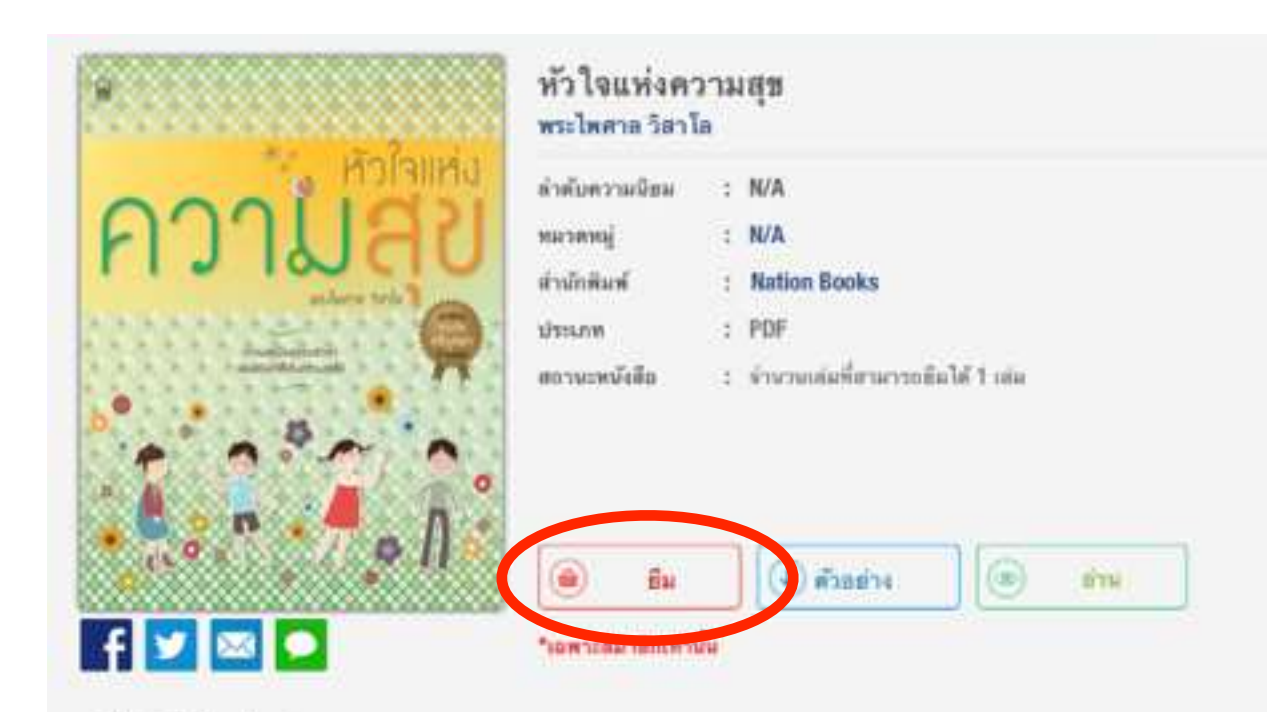

### 3 กด "ตกลง" เพื่อยืนยันการยืม

4

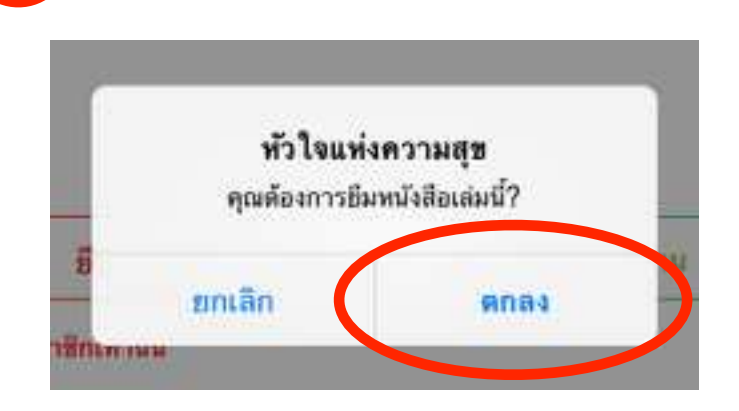

ระบบจะเข้าหน้าอ่านหนังสือ และทำการโหลดหนังสือ เมื่อไม่ต้องการอ่านต่อให้แตะหน้าจอ 1 ครั้ง จะปรากฎ เมนูการอ่านจากนั้นกดเครืองหมาย "<" (มุมซ้ายบน)

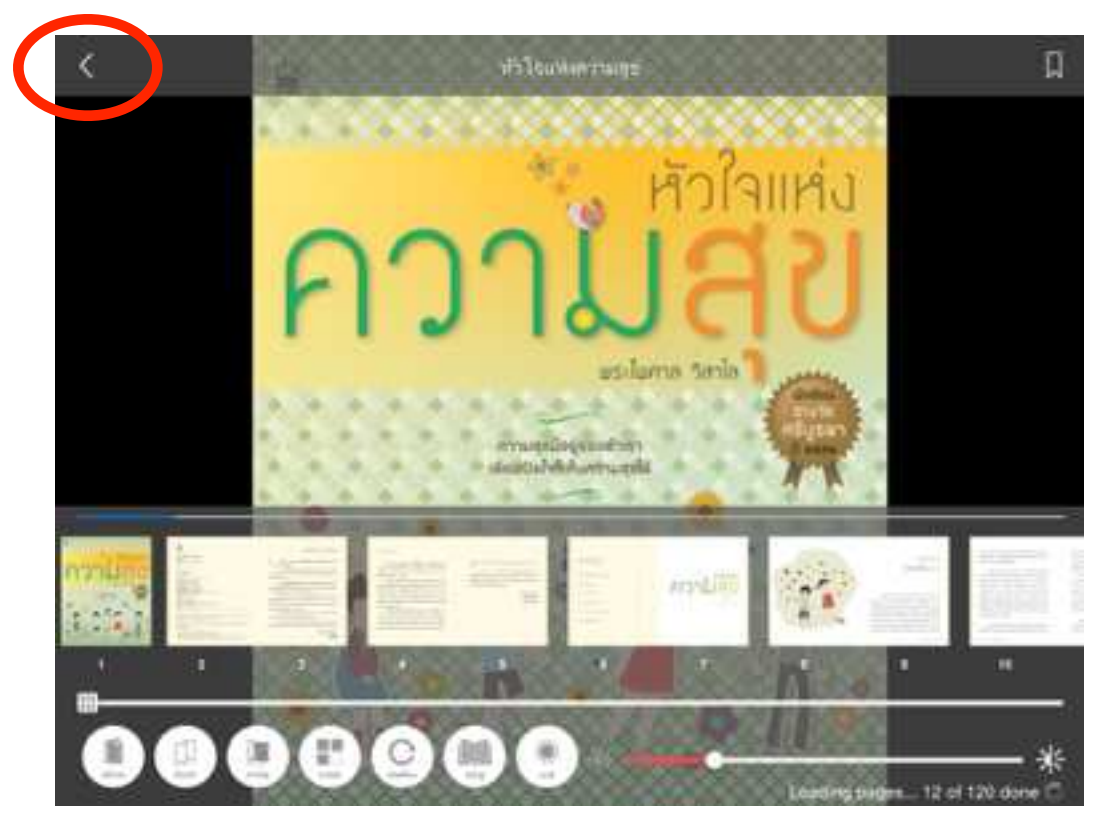

# การยืม – คืน หนังสือ / นิตยสาร

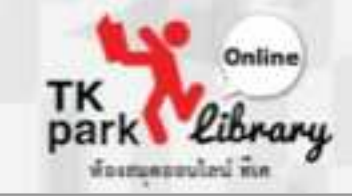

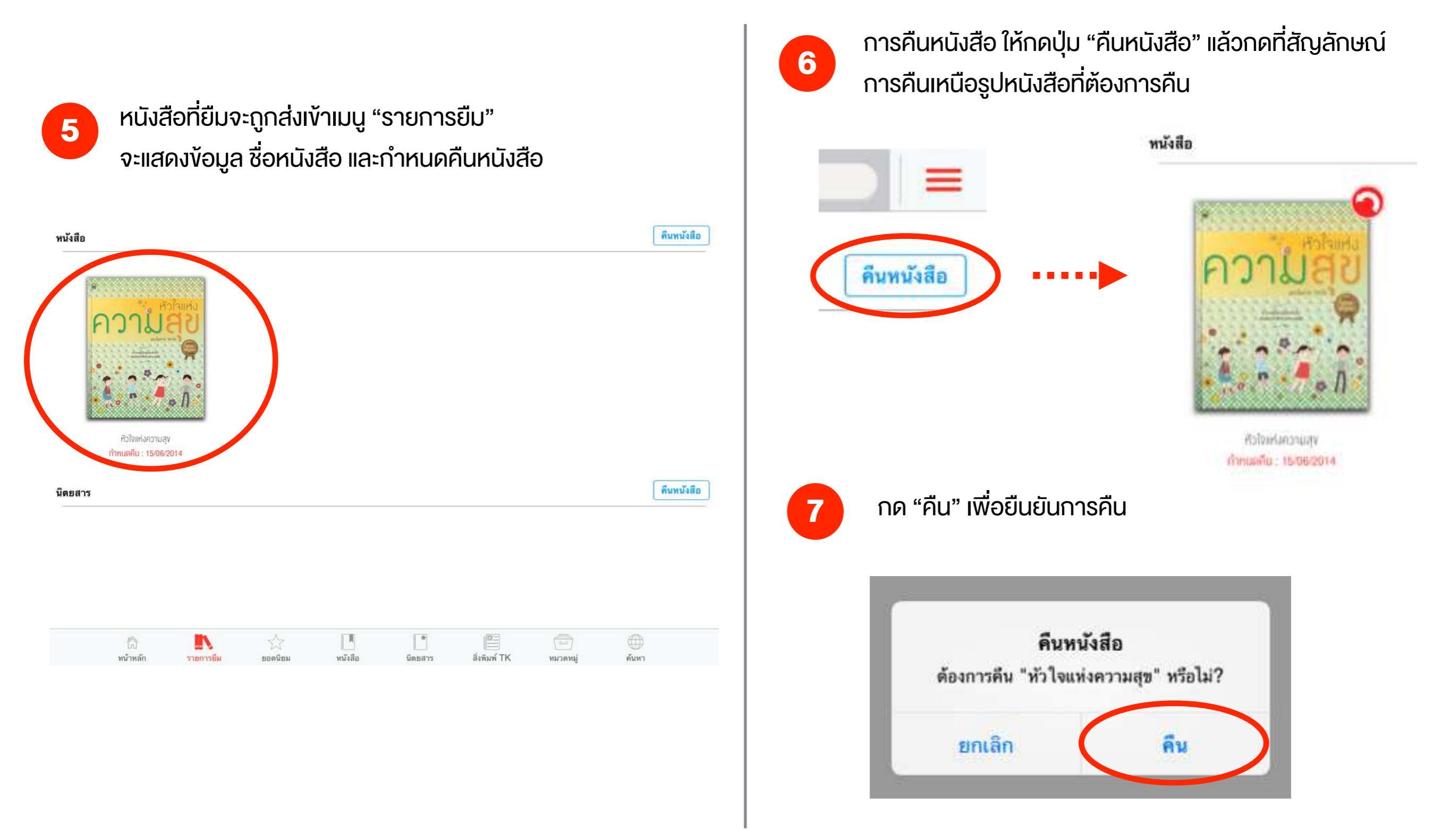

# การอ่านหนังสือ / นิตยสาร Online

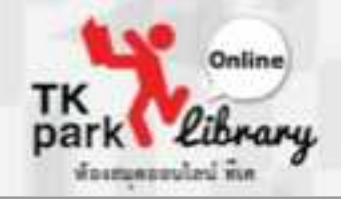

1

เลือกหนังสือที่ต้องการจะอ่านและกดปุ่ม "อ่าน"

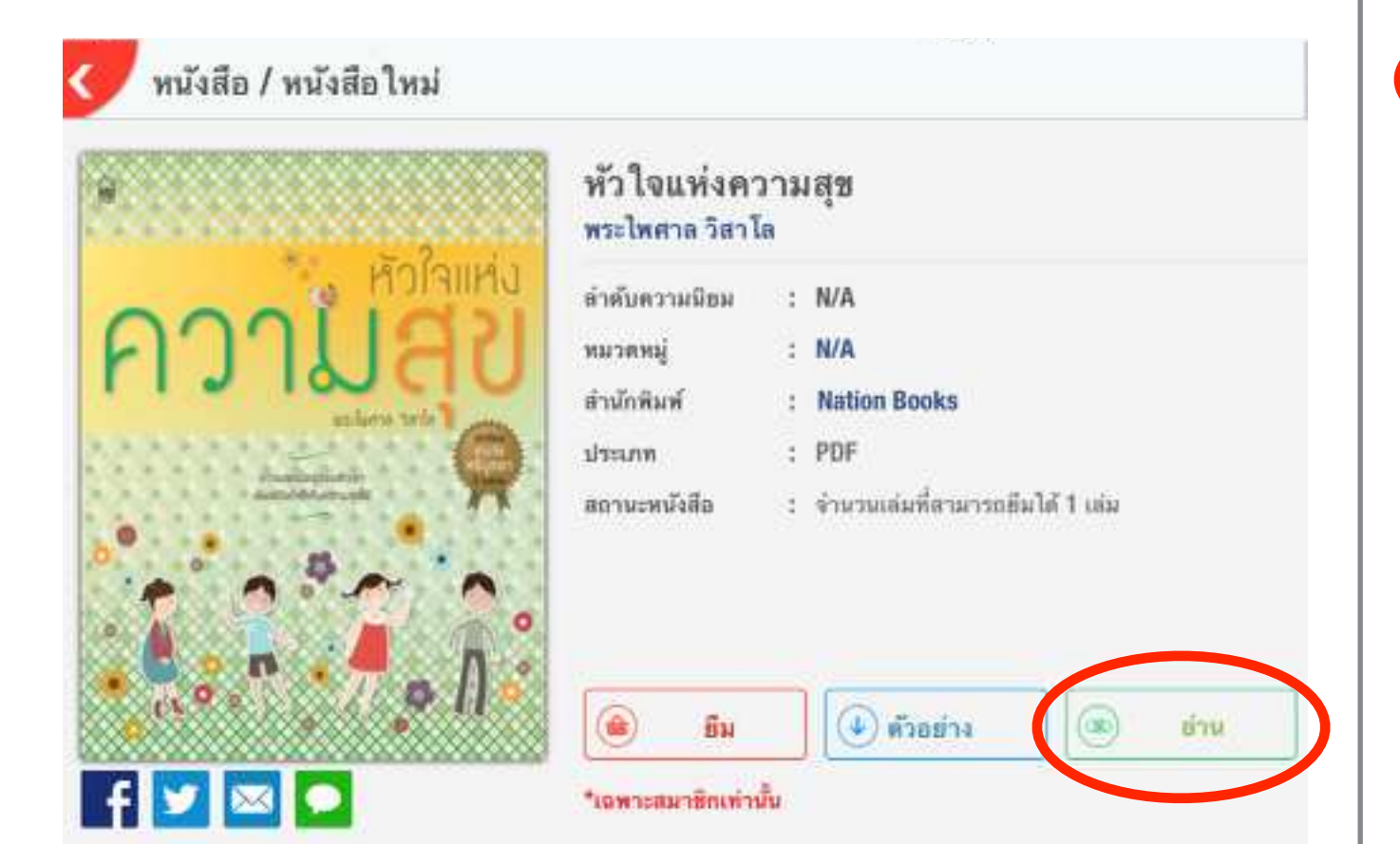

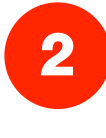

ระบบจะเข้าหน้าอ่านหนังสือ และทำการโหลดหนังสือ เมื่อไม่ต้องการอ่านต่อให้แตะหน้าจอ 1 ครั้ง จะปรากฎ เมนูการอ่านจากนั้นกดเครืองหมาย "<" (มุมซ้ายบน)

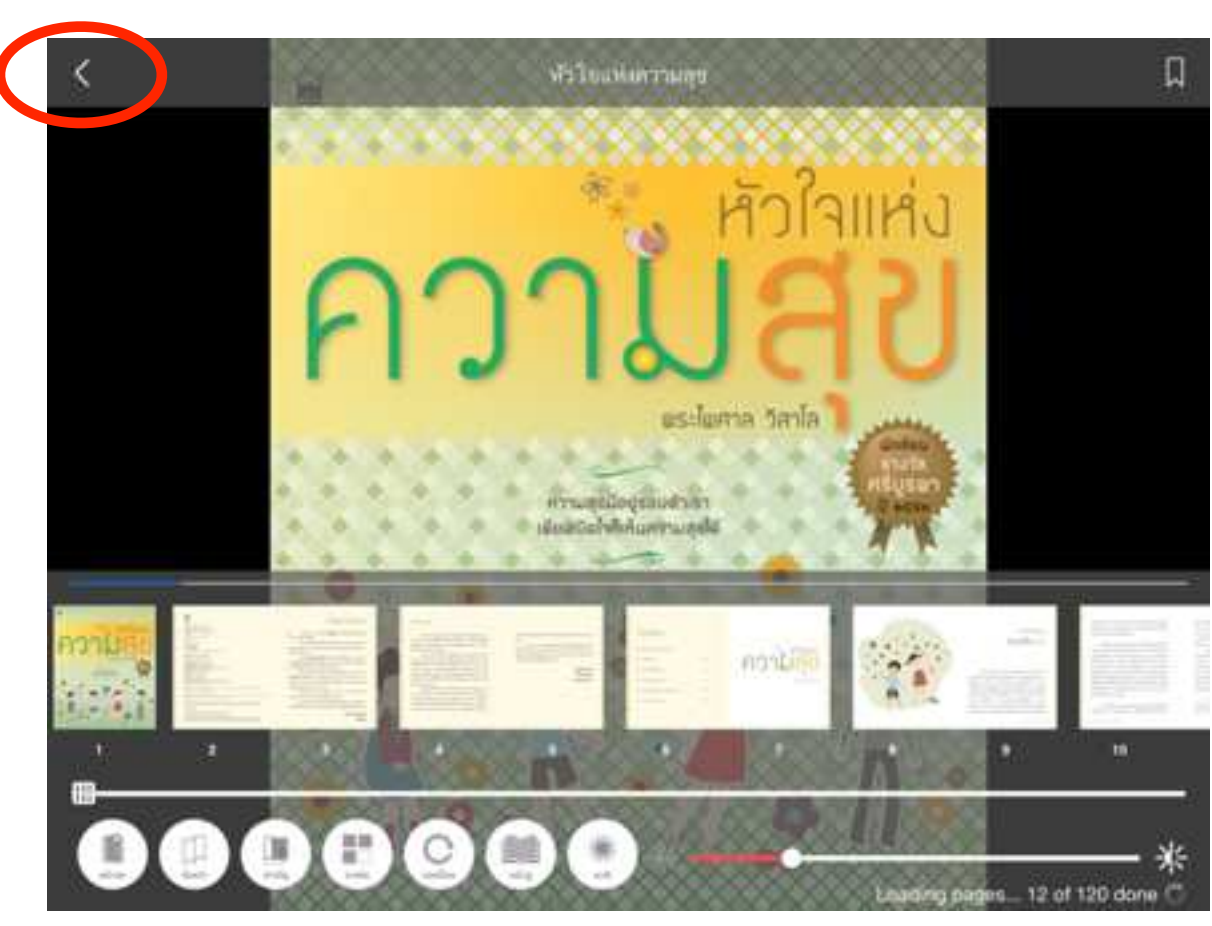

# การจองหนังสือ / นิตยสาร

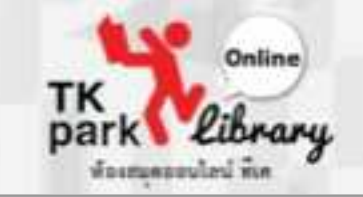

| Ľ |  |
|---|--|
|   |  |
|   |  |

เมื่อหนังสือมีการยืมใช้อยู่ ระบบจะสามารถให้จองหนังสือเล่ม นั้นได้ โดยถ้าต้องการจองให้กดปุ่ม "จอง"

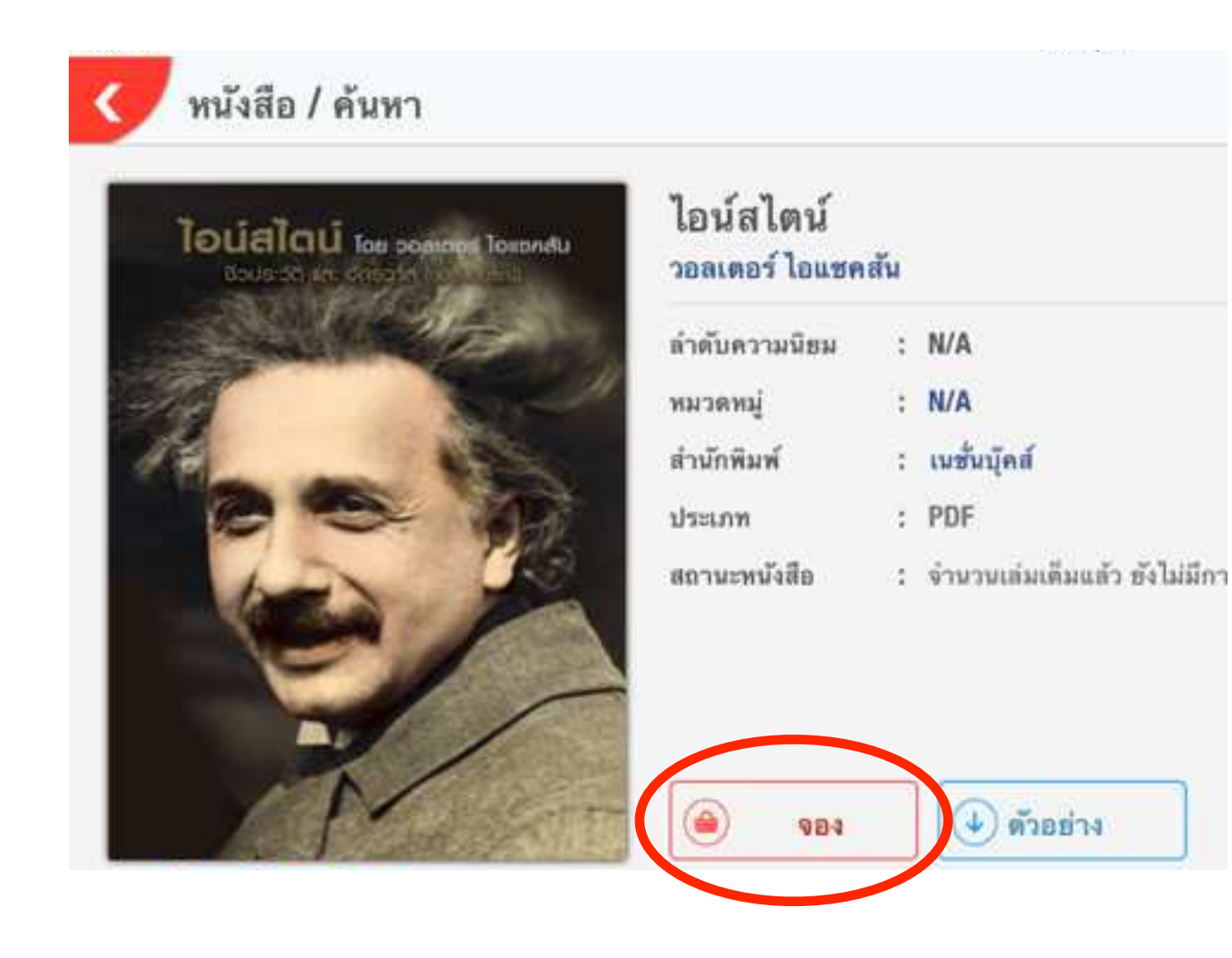

### 2 กดปุ่ม "ตกลง" เพื่อยืนยันการจอง

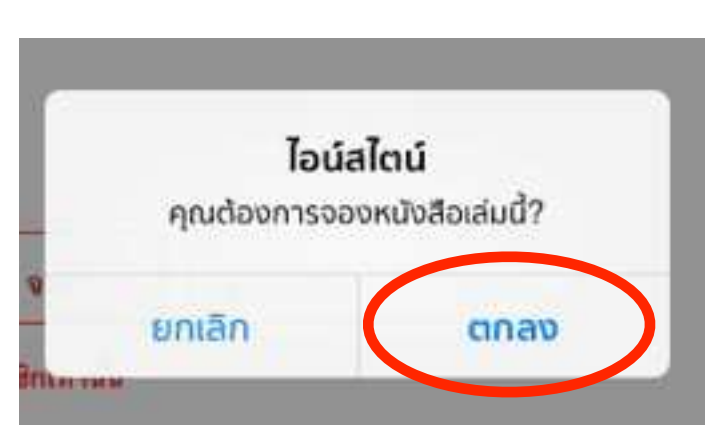

3 สามารถตรวจสอบคิวจองได้ที่เมนู "คิวการจองหนังสือ" ในหน้า "การตั้งค่า"

| 9                 | =                   |   | สีวการของหม่      | 1401               |
|-------------------|---------------------|---|-------------------|--------------------|
| การ               | ตั้งค่า             |   | ไอน์สไดน์<br>Inte | 626 1<br>56/06/201 |
| 2014              | ากระบบ              | J |                   |                    |
| ประวัติการยื่ม    | นี้มาทัสสำน         |   |                   |                    |
| ดรวรสอบรายการชื่อ | one ITunes Purchase | ] |                   |                    |
| ส์คเดอขั้นหน้เสิด | ด้วการรองหนังสือ    |   |                   |                    |
| สมักรสมาชิกราชป   | ข้อมู่จะหมายิก      |   |                   |                    |
|                   |                     |   |                   | ile.               |

# การจองหนังสือ / นิตยสาร

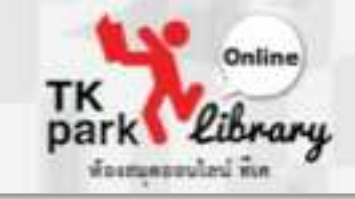

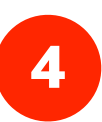

เมื่อได้รับหนังสือจอง ระบบจะแจ้งข้อความเตือน และสามารถ กดรับหนังสือจองได้ในเมนู "คิวการจองหนังสือ"

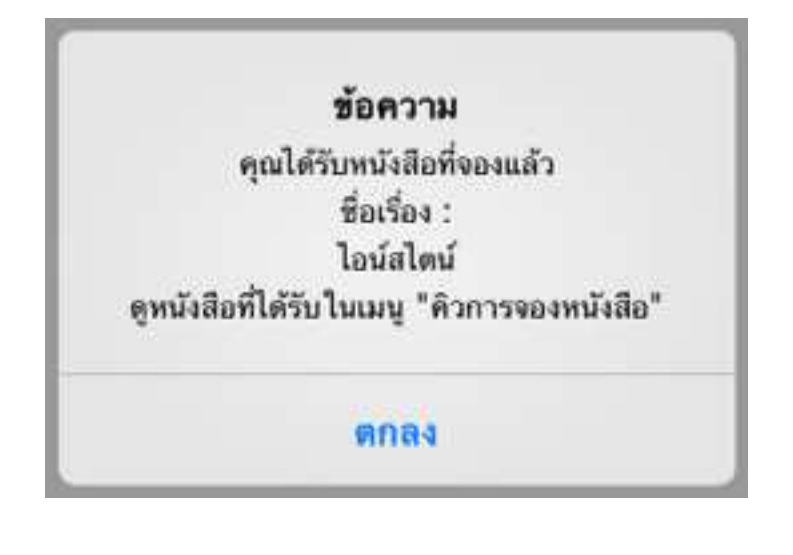

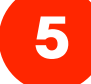

กดปุ่ม "รับหนังสือ" เพื่อรับหนังสือจอง

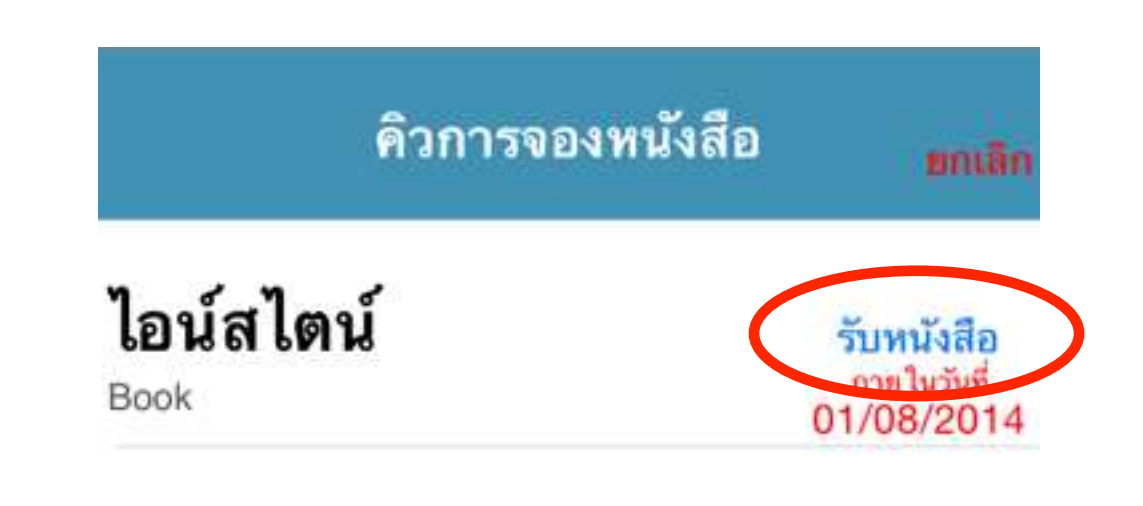

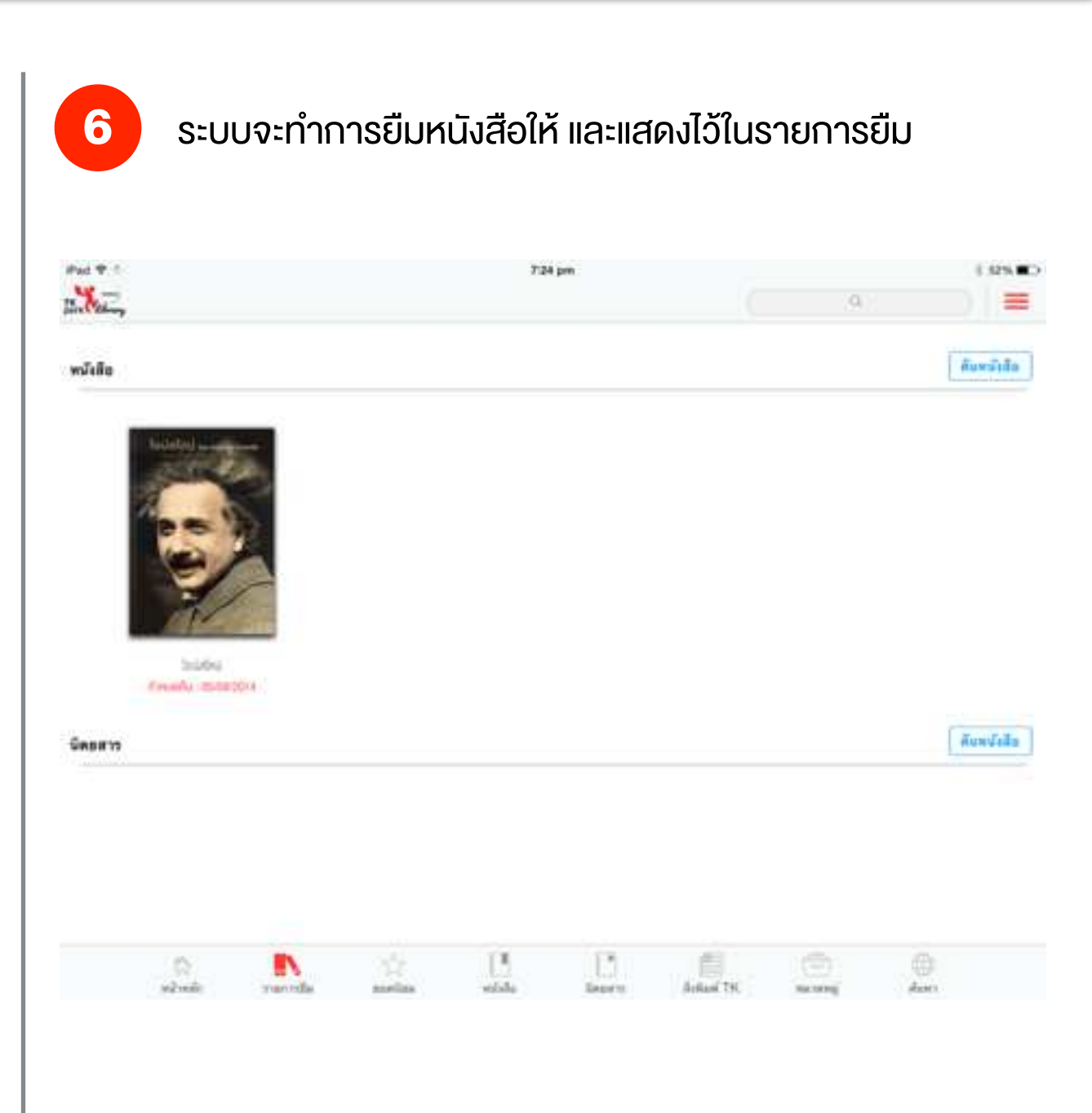